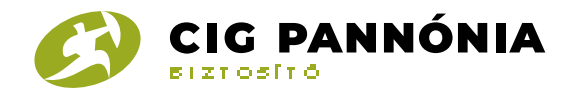

## Értékkövetés beállítása az Ügyfélportál felületén

Az adott szerződés kiválasztását követően, az oldalsó menüsorban elérhetővé vált az "Értékkövetés" menüpont.

| BIZTOSÍTŐ                  | FÖOLDAL AJÁNLA           | TAIM SZERZÖDÉSEIM POSTAFIÓK SZEMÉLYES ADATO                         | DK KÁRÜGYEIM SÚGÓ                                                                                                    |
|----------------------------|--------------------------|---------------------------------------------------------------------|----------------------------------------------------------------------------------------------------|
| Szerződések                | Szerződés alapadatai     | 4101172000, Pannónia Bárka Élet-, Baleset- és<br>Betegségbiztosítás |                                                                                                    |
| Szerződés alapadatai       |                          |                                                                     | Pannónia                                                                                                    |
| Kiegészítő biztosítások    | Szerződésszám:           |                                                                     | Navigátor                                                                                                    |
| Szerződés szereplői        | Terméknév:               | Pannónia Bárka Élet-, Baleset- és<br>Betegségbiztosítás             | A befektetés és a                                                                                                    |
| Biztosítási díjak          | Kockázatviselés kezdete: | 2019. március 7.                                                    | nozam vedelmeben                                                                                                    |
| Szerződésre könyvelt       | Szerződés tartama:       | 20 év                                                               | and the second second se |
|                            | Díjfizetés tartama:      | 20 év                                                               |                                                                                                    |
| Biztositasi szolgaltatasok | Díjfizetési gyakoriság:  | Havi                                                                |                                                                                                    |
| : Kérelmek                 | Díjfizetés módja:        | Csoportos beszedési megbízás                                        |                                                                                                    |
| Értékkövetés               | Gyakorisági díj:         | 7 864 Ft                                                            |                                                                                                    |
| Dokumentumok               | Szerződés állapota:      | έlõ                                                                 |                                                                                                    |
| Bankkártyás díjfizetés     |                          |                                                                     |                                                                                                    |

Az "Értékkövetés" menüponton belül lehet nyilatkozni az index döntésről (az index mértékének kiválasztását követően a "mentés" gombra kattintva). Az index döntést megelőzően a szerződés egészére érvényes teljes díj összege is látható az egyes index opciók szerint.

| CIG PANNONIA<br>BIZTOSITÓ           | FŐOLDAL A                 | JÁNLATAIM SZERZŐDÉ         | SEIM POSTAFIÓK            | SZEMÉLYES ADATO  | k kárügyeim súgó  |
|-------------------------------------|---------------------------|----------------------------|---------------------------|------------------|-------------------|
| zerződések                          | Értékkövetés              | - 1101172829, Pannónia Bár | ka Élet-, Baleset- és Bel | tegségbiztosítás |                   |
| Szerződés alapadatai                | L                         |                            |                           |                  | Pannónia          |
| Kiegészítő biztosítások             | Értékkövetés választása   |                            |                           |                  | Navigátor         |
| Szerződés szereplői                 | 5%                        |                            |                           |                  | A befektetés és a |
| Biztosítási díjak                   | értékkövetés elutastítás: | a (0%)                     |                           |                  | hozam vedelmeben  |
| Szerződésre könyvelt<br>befizetések | A tolios dii              |                            |                           |                  |                   |
| Biztosítási szolgáltatások          | A teljes telj             |                            |                           |                  |                   |
| Kérelmek                            | Ertekkovetes opciok       | A teljes uj dij            |                           |                  |                   |
| Értékkövetés                        | 0%                        | 7 084 HUF                  |                           |                  |                   |
|                                     | 3%                        | 7 293 HUF                  |                           |                  |                   |
|                                     |                           | 7 (00 1015                 |                           |                  |                   |
| Dokumentumok                        | 5%                        | 7 432 HUF                  |                           |                  |                   |

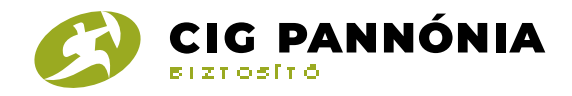

A teljes díjat bemutató táblázat alatt a főbiztosításra (biztosítottanként) vonatkozó új díj és új biztosítási összeg szerepel az egyes index opciók szerint.

| CIG PANNÓNIA                        | -                             | _                 |                                  |                 |                   |
|-------------------------------------|-------------------------------|-------------------|----------------------------------|-----------------|-------------------|
| BIZTOSÍTÓ                           | FÖOLDAL AJ                    | ÁNLATAIM SZER     | ZŐDÉSEIM POSTAFIÓK               | SZEMÉLYES ADAT  | OK KÁRÜGYEIM SÚGÓ |
| Szerződések                         | Értékkövetés                  | 4494472998, Pannó | nia Bárka Élet-, Baleset- és Bet | egségbiztosítás |                   |
| Szerződés alapadatai                |                               |                   |                                  |                 | Pannónia          |
| Kiegészítő biztosítások             | Értékkövetés választása<br>3% |                   |                                  |                 | Navigátor         |
| Szerződés szereplői                 | 5%<br>7%                      | (0)()             |                                  |                 | A befektetés és a |
| Biztosítási díjak                   |                               | (0%)              |                                  |                 |                   |
| Szerződésre könyvelt<br>befizetések |                               |                   |                                  |                 |                   |
| Biztosítási szolgáltatások          | A teljes díj                  |                   |                                  |                 |                   |
| . Károlmok                          | Értékkövetés opciók           | A teljes új díj   |                                  |                 |                   |
| Kereimek                            | 0%                            | 7 084 HUF         |                                  |                 |                   |
| Értékkövetés                        | 3%                            | 7 293 HUE         |                                  |                 |                   |
| Dokumentumok                        |                               | 7 400 1915        |                                  |                 |                   |
| Dankkártvás díjfizotós              | 5%                            | / 432 HUF         |                                  |                 |                   |
| Dalikkai tyäs uljiizetes            | 7%                            | 7 571 HUF         |                                  |                 |                   |

| Értékkövetés opciók | Az új díj | Az új biztosítási összeg |
|---------------------|-----------|--------------------------|
| 0%                  | 4 974 HUF | 20 000 000 HUF           |
| 3%                  | 5 123 HUF | 20 600 000 HUF           |
| 5%                  | 5 222 HUF | 21 000 000 HUF           |
| 7%                  | 5 321 HUF | 21 400 000 HUF           |

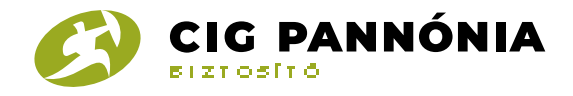

Majd a szerződéshez tartozó kiegészítő biztosítás(ok) új díjait és biztosítási összegeit (biztosítottanként) az egyes index opciók szerint bemutató táblázat(ok) következik/következnek.

| <ul> <li>Biztosítási szolgáltatások</li> </ul> |
|------------------------------------------------|
| > Kêrelmek                                     |
| <ul> <li>Értékkövetés</li> </ul>               |
| Dokumentumok                                   |
| <ul> <li>Bankkártyša díjfizetés</li> </ul>     |
|                                                |

| A teljes dij        |                 |
|---------------------|-----------------|
| Értékkővetés opciók | A feljes új díj |
| 0%                  | 7 084 HUF       |
| 3%                  | 7 293 HUF       |
| 5%                  | 7 432 HUF       |
| 7%                  | 7 571 HUF       |

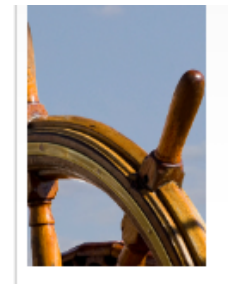

## Főbiztosítás - első számú biztosítottja

| Értékkővetés opciók | Az új díj | Az új biztosítási összeg |
|---------------------|-----------|--------------------------|
| 0%                  | 4 974 HUF | 20 000 000 HUF           |
| 3%                  | 5 123 HUF | 20 600 000 HUF           |
| 5%                  | 5 222 HUF | 21 000 000 HUF           |
| 7%                  | 5 321 HUF | 21 400 000 HUF           |

Pannónia Orvosi Asszisztencia Kiegészítő Biztosítás - első számú biztosítottja

| FIXME Pannónia Orvosi Assz | isztencia Klegészítő Biztoeltás díja nem változik az<br>értékkövetéssel. |
|----------------------------|--------------------------------------------------------------------------|
| Dij                        | 800 HUF                                                                  |

Balesett, illetve betegségbői eredő halálra szóló kiegészítő biztosítási fedezet első számú biztosítottja

| Értékkővetés opciók | Az új díj | Az új biztosítási összeg |
|---------------------|-----------|--------------------------|
| 0%                  | 810 HUF   | 5 000 000 HUF            |
| 3%                  | 840 HUF   | 5 150 000 HUF            |
| 5%                  | 850 HUF   | 5 250 000 HUF            |
| 7%                  | 870 HUF   | 5 350 000 HUF            |

Baleseti maradandó funkció károsodásra szóló klegészítő biztosítási fedezet első számú biztosítottja

| Értékkővetés opciók | Az új díj | Az új biztosítási összeg |
|---------------------|-----------|--------------------------|
| 0%                  | 780 HUF   | 5 000 000 HUF            |
| 3%                  | 800 HUF   | 5 150 000 HUF            |
| 5%                  | 820 HUF   | 5 250 000 HUF            |
| 7%                  | 830 HUF   | 5 350 000 HUF            |

Baleseti, illetve betegségből eredő kórházi fekvőbeteg-ellátásra szóló klegészítő biztosítási fedezet - első számú biztosítottja

| Értékkővetés opciók | Az új díj | Az új biztosítási összeg |
|---------------------|-----------|--------------------------|
| 0%                  | 520 HUF   | 5 000 000 HUF            |
| 3%                  | 530 HUF   | 5 150 000 HUF            |
| 5%                  | 540 HUF   | 5 250 000 HUF            |
| 7%                  | 550 HUF   | 5 350 000 HUF            |

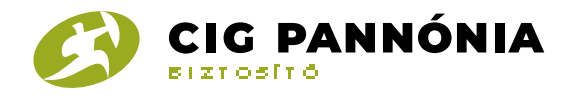

Az index (értékkövetés) opció kiválasztását és mentését követően megjelenítésre kerül a kiválasztott index opció és az új, teljes díj. Az index döntés átadásra és rögzítésre kerül a szerződésnyilvántartási rendszerben.

| 63                                    | ÜGYFÉLPORTÁL                         |                                                      | (ului)   Kijelentkezés |
|---------------------------------------|--------------------------------------|------------------------------------------------------|------------------------|
| CIG PANNONIA<br>BIZTOSITO             | FÖOLDAL AJÁNLATAIM                   | SZERZŐDÉSEIM POSTAFIÓK SZEMÉLYES ADAT                | ok kárügyeim súgo      |
| Szerződések                           | Értékkövetés                         | Pannónia Bárka Élet-, Baleset- és Betegségbiztosítás |                        |
| Szerződés alapadatai                  |                                      |                                                      | Pannónia               |
| Kiegészítő biztosítások               | Az ön értékkövetés döntése már mente | ésre került                                          | Navigáto               |
| Szerződés szereplői                   | A kiválasztott index opció           | 3%                                                   | A befektetés és a      |
| <ul> <li>Biztosítási díjak</li> </ul> | Az új, teljes díj                    | 7 293 HUF                                            | nozam vedelmeber       |
| Szerződésre könyvelt<br>befizetések   |                                      |                                                      |                        |
| Biztosítási szolgáltatások            |                                      |                                                      |                        |
| Kérelmek                              |                                      |                                                      |                        |
| Értékkövetés                          |                                      |                                                      |                        |
| Dokumentumok                          |                                      |                                                      |                        |
| Bankkártyás díjfizetés                |                                      |                                                      |                        |

Az indexálás lehetősége a következő idő intervallumban elérhető (nyitott) az Ügyfélportálon:

- Az index lehetőség a szerződés évfordulóját 45 nappal megelőzően nyílik meg
- Az index lehetőség a szerződés évfordulóját megelőző munkanapig nyitott

Amennyiben az index lehetőség nem nyitott (nem a fent jelölt idő intervallumban jár a szerződés vagy az aktuális index döntés már rögzítve van), akkor az alábbi tájékoztató szöveg jelenik meg az értékkövetés menüpontban, és a választási lehetőségek/táblázatok nem jelennek meg:

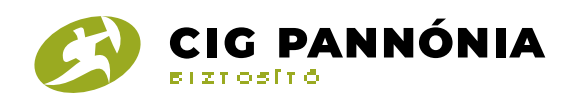

| CIG PANNÓNIA                        | ÜGYFÉLPORTÁL Kijelentkezés                                                                                                    |               |                              |                    |                  |           |      |
|-------------------------------------|----------------------------------------------------------------------------------------------------|---------------|------------------------------|--------------------|------------------|-----------|------|
|                                     | FŐOLD                                                                                                    | AL AJÁNLATAIM | SZERZŐDÉSEIM                 | POSTAFIÓK SZEMÉLYE | SZEMÉLYES ADATOK | KÁRÜGYEIM | SÚGÓ |
| Szerződések                         | Értékkövetés                                                                                                    |               | <b>Tana in the trian</b> t i | Életbiztosítás     |                  |           |      |
| Szerződés alapadatai                |                                                                                                    |               |                              |                    |                  |           |      |
| · Kiegészítő biztosítások           | Az értékkövetés beállítása jelenleg nem elérhető szerződéséhez. Ennek oka az lehet, hogy az<br>értékkövetés beállításának időszaka jelenleg nem nyitott, vagy már rögzítésre került rendszerünkben |               |                              |                    |                  |           |      |
| Szerződés szereplői                 | az Ön által választott index mértéke a következő biztosítási évre vonatkozóan.                                                                                                    |               |                              |                    |                  |           |      |
| Biztosítási díjak                   |                                                                                                    |               |                              |                    |                  |           |      |
| Szerződésre könyvelt<br>befizetések |                                                                                                    |               |                              |                    |                  |           |      |
| Biztosítási szolgáltatások          |                                                                                                    |               |                              |                    |                  |           |      |
| Kérelmek                            |                                                                                                    |               |                              |                    |                  |           |      |
| Értékkövetés                        |                                                                                                    |               |                              |                    |                  |           |      |
| Dokumentumok                        |                                                                                                    |               |                              |                    |                  |           |      |
| Bankkártyás díjfizetés              |                                                                                                    |               |                              |                    |                  |           |      |